## Comment créer une bordure personnalisé avec Publisher 97.

## \*\*\*\*\*

Pour créer un cadre avec des images, on peut le faire soit avec un cadre texte, soit avec un cadre image ou encore avec un cadre tableau.

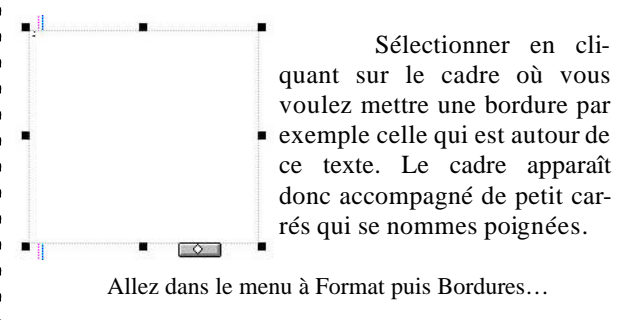

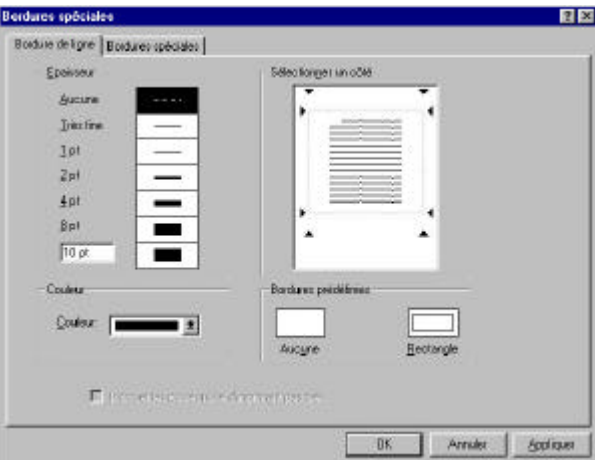

Ici, vous pouvez choisir une épaisseur de bordure ou en faisant un clic sur l'onglet bordures spéciales afin de choisir une bordure avec une image comme les chats noirs autour de ce texte.

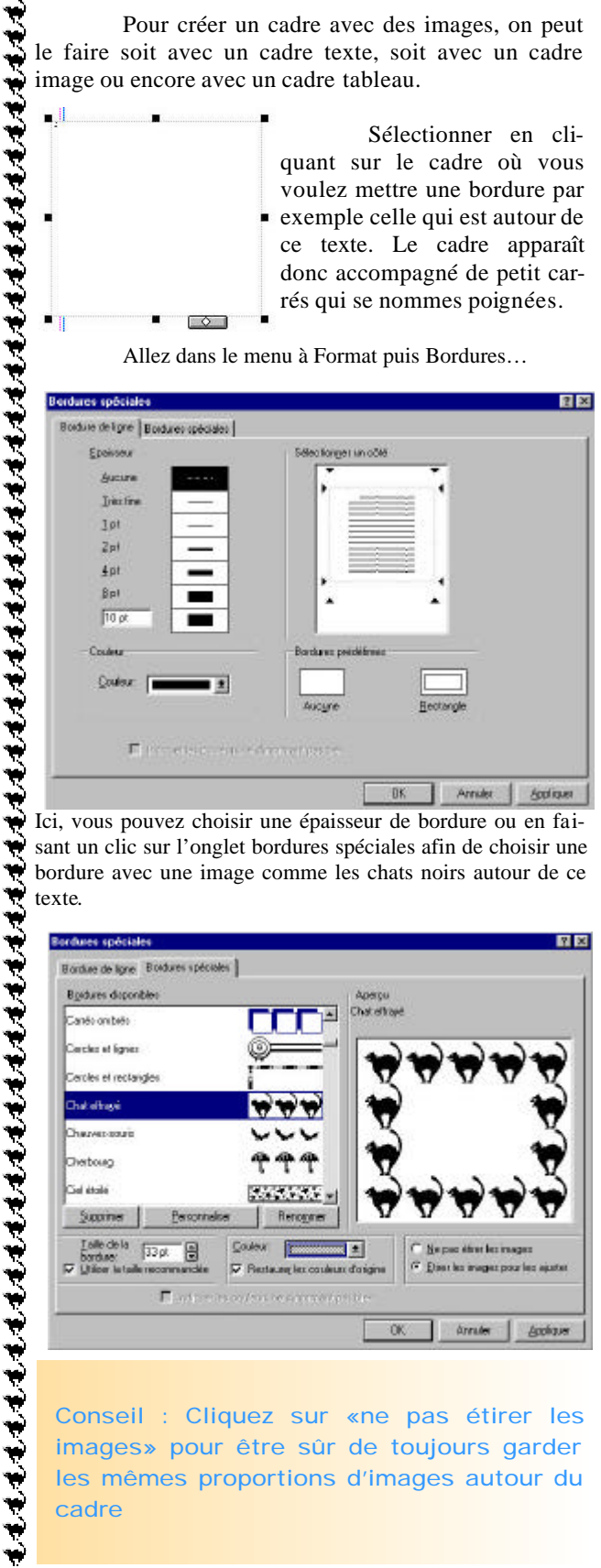

Conseil : Cliquez sur «ne pas étirer les images» pour être sûr de toujours garder les mêmes proportions d'images autour du cadre

Dans cette fenêtre vous pouvez changer la taille de l'image, sa couleur....

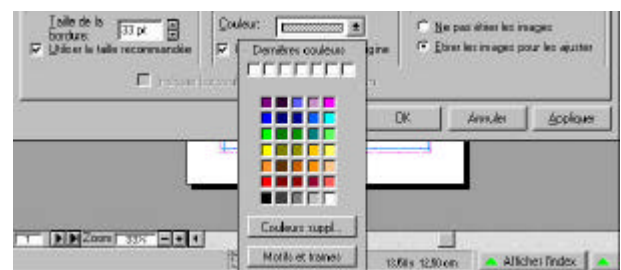

Ce n'est pas tout, vous avez encore la possibilité de personnaliser la bordure avec vos propre images ou d'autres bibliothèque d'images. Pour cela il vous faut cliquer une fois sur le bouton « personnaliser »

| Cherbourg<br>Ciel étoilé                                             | <b>~~~</b>                               |
|----------------------------------------------------------------------|------------------------------------------|
| <u>Supprimer</u> ersonna                                             | liser Renommer                           |
| Iaille de la<br>bordure: 33 pt ♥<br>✓ Utiliser la taille recommandée | Couleur: [<br>☐ Restaurer les couleurs d |

Afin de créer une bordure avec une autre image parmi les images de Publisher, il faut laisser cocher la case « Utiliser la bibliothèque Clip Gallery pour sélectionner l'image » Puis cliquez sur Sélectionner l'image

| réation d'une bordure personnalis  | ée                                |
|------------------------------------|-----------------------------------|
| our créer une bordure personnalis  | ée, il vous suffit de choisir une |
| mage et Publisher personnalise cel | te bordure a votre piace.         |

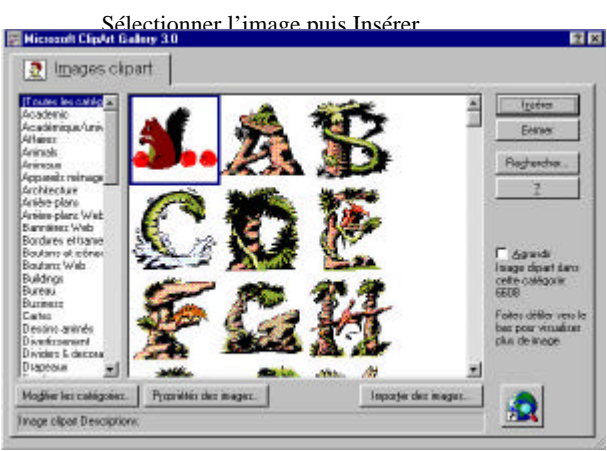

Le Poké-édu n°11